### IMPLEMENTASI JARINGAN KOMPUTER SMA NEGERI 1 KECAMATAN HARAU MENERAPKAN SISTEM CLIENT/SERVER

PROYEK AKHIR

Diajukan kepada Tim Penguji Proyek AkhirJurusan Elektronika sebagai salah satu persyaratan guna memperoleh Gelar Ahli Madya

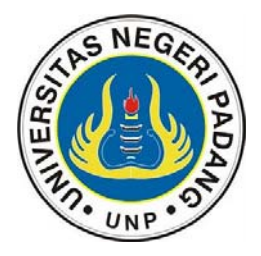

Oleh FIKRI NAZIR NIM 90079

KONSENTRASI TEKNIK KOMPUTER JARINGAN PROGRAM STUDI TEKNIK ELEKTRONIKA FAKULTAS TEKNIK UNIVERSITAS NEGERI PADANG 2011

### PENGESAHAN

## Dinyatakan lulus setelah dipertahankan di depan Tim Penguji Proyek Akhir Program Studi Teknik Elektronika/Konsentrasi Teknik Komputer Jaringan Jurusan Teknik Elektronika Fakultas Teknik Universitas Negeri Padang

| ver |
|-----|
|     |
|     |
|     |
|     |
|     |
|     |
|     |

Padang, Agustus 2011

# Tim Penguji

|    |         | Nama                             | Tanda tangan |
|----|---------|----------------------------------|--------------|
| 1. | Ketua   | : Drs. Zulhendra, M.Kom.         | 1            |
| 2. | Anggota | : Drs. Edidas, M.T.              | 2            |
| 3. | Anggota | : Dony Novaliendry, S.Kom,M.Kom. | 3            |

### ABSTRAK

Pelaksanaan proyek akhir ini bertujuan untuk membuat sebuah server dengan layanan proxy server, file server dan ssh server bagi komputer yang menggunakan sistem operasi Microsoft Windows XP Professional Edition dan Microsoft Windows 7 Home Premium pada jaringan komputer SMA Negeri 1 Kecamatan Harau. Sistem operasi jaringan server menggunakan Ubuntu Server 10.04.1 LTS, layanan proxy server menggunakan aplikasi squid, layanan file server menggunakan aplikasi samba, dan layanan ssh menggunakan aplikasi openssh-server. Proxy server menjadi penghubung antara komputer klien dengan internet menerapkan konsep transparent proxy yang bekerja tanpa memerlukan pengaturan di sisi komputer klien, sementara file server berfungsi sebagai pusat penyimpanan data khusus bagi komputer-komputer yang digunakan untuk mengolah informasi akademik dan administrasi.

Keyword: file server, proxy server, squid, samba

#### **KATA PENGANTAR**

#### Alhamdulillahirabbil'alamin,

Segala puji syukur bagi Allah SWT atas segala rahmat dan hidayah yang telah dilimpahkan-Nya kepada penulis, sehingga penulis dapat menyelesaikan penulisan laporan proyek akhir ini, shalawat beserta salam semoga tercurah kepada Rasulullah SAW yang telah berhasil mentransformasi peradaban jahiliah menjadi peradaban yang penuh dengan kemajuan teknologi dan informasi seperti saat sekarang ini.

Laporan proyek akhir ini disusun untuk memenuhi salah satu syarat untuk menyelesaikan pendidikan pada Program Studi D3 Teknik Elektronika/ Konsentrasi Teknik Komputer Jaringan Jurusan Teknik Elektronika Fakultas Teknik Universitas Negeri Padang.

Dalam penyusunan proposal, teknis pelaksanaan, hingga selesainya penulisan laporan proyek akhir ini, penulis tidak lepas dari bantuan berbagai pihak, oleh sebab itu pada kesempatan ini, dengan segala kerendahan dan ketulusan hati penulis mengucapkan terima kasih kepada :

- 1. Drs. Zulhendra, M.Kom. selaku Dosen Pembimbing.
- 2. Drs. Edidas, M.T. selaku Dosen Penguji dan Pembimbing Akademik.
- 3. Donny Novaliendry, S.Kom, M.Kom. selaku Dosen Penguji.
- 4. Drs. Efrizon, M.T. selaku Ketua Jurusan Teknik Elektronika.
- 5. Drs. Ganefri, M.Pd, Ph.D. selaku Dekan Fakultas Teknik.
- 6. Segenap Tenaga Pengajar, Teknisi dan Pegawai Jurusan Teknik Elektronika.

- 7. Damsir, S.Pd, M.MPd. selaku Kepala SMA Negeri 1 Kecamatan Harau.
- Segenap Tenaga Pendidik dan Tenaga Kependidikan SMA Negeri 1 Kecamatan Harau.
- 9. Semua pihak yang tidak dapat penulis uraikan satu per satu.

Akhirnya, penulis menyadari sepenuhnya, bahwa proyek akhir ini masih jauh dari kesempurnaan, oleh sebab itu, penulis bersikap terbuka untuk segala masukan berupa kritik dan saran yang membangun demi perbaikan dan pengembangan proyek akhir ini, dan semoga proyek akhir ini bisa memberi manfaat bagi ilmu pengetahuan dan teknologi.

Padang, Agustus 2011

Penulis

# DAFTAR ISI

# halaman

| КАТА   | PE   | NGANTAR                                                  | vi   |
|--------|------|----------------------------------------------------------|------|
| DAFTA  | AR I | SI                                                       | viii |
| DAFTA  | AR ' | ГАВЕГ                                                    | X    |
| DAFTA  | AR ( | GAMBAR                                                   | xi   |
| BAB I  | PE   | NDAHULUAN                                                | 1    |
|        | A.   | Latar Belakang Masalah                                   | 1    |
|        | B.   | Identifikasi Masalah                                     | 3    |
|        | C.   | Batasan Masalah                                          | 4    |
|        | D.   | Rumusan Masalah                                          | 5    |
|        | E.   | Tujuan Proyek Akhir                                      | 5    |
|        | F.   | Manfaat Proyek Akhir                                     | 5    |
|        |      |                                                          |      |
| BAB II | LA   | ANDASAN TEORI                                            | 7    |
|        | A.   | Jaringan Komputer                                        | 7    |
|        |      | 1. Media Transmisi Jaringan                              | 7    |
|        |      | 2. Topologi Jaringan                                     | 8    |
|        |      | 3. Tipe Jaringan                                         | 9    |
|        | B.   | Transmission Control Protocol/Internet Protocol (TCP/IP) | 10   |
|        |      | 1. IP Address                                            | 11   |
|        |      | 2. Netmask                                               | 12   |
|        |      | 3. Classfull Addressing dan Classless Addressing         | 13   |
|        |      | 4. Network Address                                       | 14   |
|        |      | 5. Broadcast Address                                     | 14   |
|        |      | 6. Gateway Address                                       | 15   |
|        |      | 7. Nameserver Address                                    | 15   |
|        | C.   | Ubuntu                                                   | 15   |
|        | D.   | Server                                                   | 17   |
|        |      | 1. File Server                                           | 17   |
|        |      | 2. Samba                                                 | 18   |

|           | 3. Proxy Server                                            | 19 |
|-----------|------------------------------------------------------------|----|
|           | 4. Squid                                                   | 21 |
|           | 5. Secure Shell (SSH) Server                               | 21 |
|           | 6. openSSH                                                 | 21 |
|           |                                                            |    |
| BAB IIIAN | NALISIS DAN PERANCANGAN                                    | 23 |
| A.        | Tinjauan Umum                                              | 23 |
| B.        | Analisis                                                   | 23 |
|           | 1. Analisis Sistem yang Sedang Berjalan                    | 23 |
|           | 2. Analisis Kebutuhan                                      | 25 |
| C.        | Perancangan                                                | 26 |
|           | 1. Perancangan Pemakaian IP Address                        | 26 |
|           | 2. Perancangan Server                                      | 30 |
| D.        | Alat yang digunakan                                        | 34 |
|           |                                                            |    |
| BAB IV IN | IPLEMENTASI DAN PENGUJIAN                                  | 35 |
| A.        | Penginstalan dan Konfigurasi Server                        | 35 |
|           | 1. Penginstalan Ubuntu Server 10.04.1 LTS                  | 35 |
|           | 2. Konfigurasi Networking                                  | 48 |
|           | 3. Penginstalan dan Konfigurasi Openssh-server             | 52 |
|           | 4. Konfigurasi Server Sebagai Router dan Gateway           | 59 |
|           | 5. Penginstalan dan Konfigurasi Squid Sebagai Proxy Server | 61 |
|           | 6. Penginstalan dan Konfigurasi Samba sebagai File Server  | 66 |
| B.        | Konfigurasi Komputer Klien                                 | 75 |
|           | 1. Konfigurasi Networking                                  | 75 |
|           | 2. Konfigurasi Klien File Server                           | 82 |
| C.        | Pengujian                                                  | 89 |
|           | 1. Pengujian Koneksi                                       | 89 |
|           | 2. Pengujian Proxy Server                                  | 90 |
|           | 3. Pengujian Samba Server                                  | 93 |

| BAB V | PENUTUP     | 99  |
|-------|-------------|-----|
|       | A. Simpulan | 99  |
|       | B. Saran    | 99  |
|       |             |     |
| DAFTA | R PUSTAKA   | 100 |
| LAMPI | RAN         | 102 |

# DAFTAR TABEL

### halaman

| Tabel 1 | Jumlah Komputer SMA Negeri 1 Kecamatan Harau Menurut |    |
|---------|------------------------------------------------------|----|
|         | Ruang dan Sistem Operasi                             | 2  |
| Tabel 2 | Rentang IP Address Sub-jaringan A dan Sub-jaringan B | 30 |
| Tabel 3 | 3 Alokasi Partisi Harddisk 3                         |    |
| Tabel 4 | Perintah Umum pada Command Mode Editor Vim           | 48 |
| Tabel 5 | User, Direktori User, dan Grup bagi Layanan Samba    | 69 |
| Tabel 6 | Status Request Klien pada Port Squid                 | 91 |

# DAFTAR GAMBAR

### halaman

| Gambar 1    Model Jaringan Peer-to-peer Sederhana    9            |    |  |  |  |
|-------------------------------------------------------------------|----|--|--|--|
| Gambar 2 Model Jaringan <i>Client/Server</i> 10                   |    |  |  |  |
| Gambar 3 Skema Jaringan Awal                                      |    |  |  |  |
| Gambar 4 Skema Jaringan yang Dibangun                             | 28 |  |  |  |
| Gambar 5 Tampilan Awal Proses Instalasi Ubuntu Server 10.041. LTS | 35 |  |  |  |
| Gambar 6 Pilihan Bahasa Proses Instalasi                          | 36 |  |  |  |
| Gambar 7 Tampilan Deteksi Layout Keyboard                         | 36 |  |  |  |
| Gambar 8 Tampilan Pilihan Layout Keyboard                         | 37 |  |  |  |
| Gambar 9 Tampilan Lanjutan Pilihan Layout Keyboard                | 37 |  |  |  |
| Gambar 10 Tampilan Loading Komponen-Komponen Tambahan             | 38 |  |  |  |
| Gambar 11 Tampilan Pemilihan Interface Utama                      |    |  |  |  |
| Gambar 12 Tampilang Configuring the network with DHCP             | 38 |  |  |  |
| Gambar 13 Tampilan Konfigurasi Jaringan                           | 39 |  |  |  |
| Gambar 14 Pemberian Hostname pada Server                          | 39 |  |  |  |
| Gambar 15 Pilihan Bahasa Sistem                                   | 40 |  |  |  |
| Gambar 16 Tampilang Pengaturan Partisi Harddisk                   | 40 |  |  |  |
| Gambar 17 Daftar Partisi                                          | 41 |  |  |  |
| Gambar 18 Tampilan Pengisian Username 41                          |    |  |  |  |
| Gambar 19 Tampilan Pengisian Password 42                          |    |  |  |  |
| Gambar 20 Tampilan Pengaturan Update Sistem 42                    |    |  |  |  |
| Gambar 21 Tampilan Pemilihan Software yang Akan Diinstal 43       |    |  |  |  |

| Gambar 22 Konfirmasi Penginstalan GRUB Loader           |    |  |
|---------------------------------------------------------|----|--|
| Gambar 23 Tampilan Finishing the Installation           | 44 |  |
| Gambar 24 Proses Instalasi Selesai                      | 44 |  |
| Gambar 25 Halaman Login Server                          | 45 |  |
| Gambar 26 Tampilan Proses Login Berhasil                | 45 |  |
| Gambar 27 Perintah halt Tanpa sudo                      | 46 |  |
| Gambar 28 Perintah halt Memakai sudo                    | 47 |  |
| Gambar 29 Interface Terpasang pada Server               | 49 |  |
| Gambar 30 Konfigurasi interfaces                        | 49 |  |
| Gambar 31 Restart networking                            | 50 |  |
| Gambar 32 Hasil Perintah ifconfig                       | 50 |  |
| Gambar 33 Ping ke 10.10.1.1 (Interface WAN Server)      | 51 |  |
| Gambar 34 Ping ke Komputer Klien                        | 51 |  |
| Gambar 35 Konfigurasi resolv.conf                       | 52 |  |
| Gambar 36 sources.list Menggunakan Repository Lokal     | 53 |  |
| Gambar 37 Tampilan Restart Server                       | 53 |  |
| Gambar 38 Ping ke DNS Telkom                            | 54 |  |
| Gambar 39 Ping ke google.com                            | 54 |  |
| Gambar 40 Tampilan Update Repository                    | 55 |  |
| Gambar 41 Instalasi Openssh-server Selesai              | 56 |  |
| Gambar 42 Konfigurasi sshd_config Menggunakan Port 5555 | 56 |  |
| Gambar 43 Ssh Dengan Status Running                     | 57 |  |
| Gambar 44 Tampilan Awal <i>PuTTY</i>                    | 58 |  |

| Gambar 45 Login Menggunakan PuTTY                                  | 58 |
|--------------------------------------------------------------------|----|
| Gambar 46 Perintah Remote Server pada Linux                        | 59 |
| Gambar 47 Login Server Menggunakan Terminal di Linux               | 59 |
| Gambar 48 Uncomment Baris pada sysctl.conf                         | 60 |
| Gambar 49 Rule pada rc.local                                       | 61 |
| Gambar 50 Konfigurasi Port, Log, Memori, dan Cache pada squid.conf | 63 |
| Gambar 51 ACL pada squid.conf                                      | 64 |
| Gambar 52 Restart Squid                                            | 66 |
| Gambar 53 Penginstalan Samba                                       | 66 |
| Gambar 54 Seksi global pada smb.conf                               | 67 |
| Gambar 55 Seksi sharing pada smb.conf                              | 68 |
| Gambar 56 Membuat Direktori User                                   | 70 |
| Gambar 57 Membuat Group User                                       | 71 |
| Gambar 58 Menambahkan User Samba                                   | 71 |
| Gambar 59 Melihat Status Samba Dengan testparm                     | 72 |
| Gambar 60 Melihat Status Samba dengan smbclient                    | 73 |
| Gambar 61 Konfigurasi fstab Untuk Menerapkan quota                 | 73 |
| Gambar 62 Mengaktifkan quota                                       | 74 |
| Gambar 63 Membuat quota untuk TU1                                  | 75 |
| Gambar 64 Network Connections                                      | 76 |
| Gambar 65 Local Area Connection Status                             | 76 |
| Gambar 66 Kotak Dialog Local Area Connection Properties            | 77 |
| Gambar 67 Kotak Dialog Internet Protocol (TCP/IP) Properties       | 77 |

| Gambar 68 Control Panel Windows 7                                   | 79 |
|---------------------------------------------------------------------|----|
| Gambar 69 Network and Sharing Center Windows 7                      | 79 |
| Gambar 70 Local Area Connection Windows 7                           | 80 |
| Gambar 71 Local Area Connection Properties Windows 7                | 80 |
| Gambar 72 Internet Protocol Version 4 (TCP/IP) Properties Windows 7 | 80 |
| Gambar 73 Kotak Dialog Set Nework Location                          | 81 |
| Gambar 74 Mengakses System Properties Melalui Tombol Start          | 83 |
| Gambar 75 Bergabung ke Workgroup DATACENTER                         | 84 |
| Gambar 76 User Accounts pada Control Panel                          | 85 |
| Gambar 77 Halaman User Accounts                                     | 86 |
| Gambar 78 Memasukkan Nama User Baru                                 | 86 |
| Gambar 79 Memilih Tipe User Baru                                    | 87 |
| Gambar 80 User Baru pada User Accounts                              | 87 |
| Gambar 81 Halaman Pengaturan Lanjutan User                          | 88 |
| Gambar 82 Halaman Memasukkan Password User                          | 88 |
| Gambar 83 Ping dari Klien ke server, Modem, dan google.com          | 89 |
| Gambar 84 Menampilkan Proses yang Running dengan pstree             | 90 |
| Gambar 85 Hasil tail /var/log/squid3/access.log                     | 91 |
| Gambar 86 Pesan Error Situs                                         | 91 |
| Gambar 87 Hasil testparm                                            | 93 |
| Gambar 88 Hasil Eksekusi smbclient -L localhost -U%                 | 93 |
| Gambar 89 Hasil Eksekusi smbstatus                                  | 94 |
| Gambar 90 Sharing Samba pada Microsoft Windows Network              | 94 |

| Gambar 91 Map Network Drive                                 | 95 |
|-------------------------------------------------------------|----|
| Gambar 92 Map Network Drive pada My Computer                | 96 |
| Gambar 93 Kapasitas Harddisk Direktori Samba                | 96 |
| Gambar 94 Kotak Dialog My Documents Properties dan Select a |    |
| Destination                                                 | 97 |

#### BAB I

### PENDAHULUAN

#### A. Latar Belakang

Perkembangan teknologi informasi dan komunikasi di bidang rekayasa perangkat lunak jaringan telah melahirkan berbagai perangkat lunak yang mampu memberikan banyak kemudahan dalam memanajemen suatu jaringan komputer. Perangkat lunak jaringan ini biasanya digunakan pada server dalam suatu jaringan komputer dengan arsitektur *client/server*, yaitu jaringan yang memiliki komputer khusus yang didedikasikan untuk memberikan layanan kepada komputer lain. Jenis layanan yang umum digunakan pada server antara lain adalah layanan *file server* dan *proxy server*. *File server* bisa digunakan sebagai pusat penyimpanan data yang sekaligus mengatur mekanisme *sharing* data yang aman bagi komputer-komputer dalam jaringan. *Proxy server* adalah layanan server yang bertindak sebagai perantara untuk request klien terhadap sumber daya yang terdapat pada server lain, dan meningkatkan performa akses internet bagi klien karena adanya fitur *caching* yang menyimpan informasi dan konten dari halaman web yang pernah dikunjungi, sebagai manajemen penggunaan bandwidth, dan sebagai filter untuk akses internet.

Terkait dengan berbagai keuntungan dan kemudahan yang bisa diperoleh dari penerapan *file server* dan *proxy server* dalam jaringan dengan arsitektur *client/server*, pada SMA Negeri 1 Kecamatan Harau terdapat jaringan komputer yang menghubungkan komputer-komputer pada sekolah ini. Pada tabel berikut digambarkan keberadaan komputer pada jaringan SMA Negeri 1 Kecamatan Harau menurut ruang dan sistem operasi yang digunakan.

| No.                      | Ruang                      | Jumlah<br>komputer | Sistem Operasi                                                                                                    |
|--------------------------|----------------------------|--------------------|----------------------------------------------------------------------------------------------------|
| 1.                       | Ruang kepala sekolah       | 1 unit             | Windows XP Professional Edition                                                                                                    |
| 2.                       | Ruang wakil kepala sekolah | 2 unit             | Windows XP Professional Edition                                                                                                    |
| 3.                       | Ruang guru                 | 2 unit             | Windows XP Professional Edition                                                                                                    |
| 4.                       | Ruang tata usaha           | 4 unit             | Windows XP Professional Edition                                                                                                    |
| 5. Laboratorium Komputer |                            | 42 unit            | <ul> <li>30 unit menggunakan Windows XP<br/>Professional Edition</li> <li>12 unit menggunakan Windows 7<br/>Home Premium</li> </ul> |
| Jumlah                   |                            | 51 unit            |                                                                                                    |

Tabel 1 Jumlah Komputer SMA Negeri 1 Kecamatan Harau Menurut Ruang dan Sistem Operasi

Sumber : Data inventaris tata usaha SMA Negeri 1 Kecamatan Harau tahun 2009/2010

Pada penerapan jaringan komputer SMA Negeri 1 Kecamatan Harau semua komputer terhubung ke dalam satu jaringan dan terhubung ke internet menggunakan ISP melalui sebuah modem ADSL. Karena semua komputer berada pada jaringan yang sama, sharing data antara komputer-komputer yang berada pada ruang kepala sekolah, ruang wakil kepala sekolah dan ruang tata usaha sulit dilakukan karena tidak ada sistem yang mengatur mekanisme sharing data dalam jaringan. Karena distribusi data dilakukan dengan menyalin data secara manual menggunakan berbagai removable-media, resiko duplikasi data merupakan hal yang sulit dihindari antara komputer ruang kepala sekolah, ruang wakil kepala, dan ruang tata usaha.

Kelemahan berikut yang ditemui adalah akses internet yang lambat, yang disebabkan banyaknya komputer yang mengakses internet melalui satu ISP, sementara belum ada sistem yang berfungsi memanajemen pemakaian bandwidth, fitur *caching* web, serta belum adanya filter akses internet untuk situs dengan konten yang tidak sesuai dengan peranan SMA Negeri 1 Kecamatan Harau sebagai institusi pendidikan.

Berbagai kelemahan yang ditemui disebabkan oleh arsitektur jaringan yang menggunakan tipe *peer-to-peer*, hal ini bisa diatasi dengan membangun sebuah server dengan layanan *file server* dan *proxy server* pada jaringan. Sebagai sistem operasi, Ubuntu Server merupakan salah satu alternatif sistem operasi jaringan bersifat *open source* yang bisa digunakan sebagai sistem operasi jaringan pada server. Sementara itu, dari segi ketersediaan sarana pada SMA Negeri 1 Kecamatan Harau, mengingat jumlah komputer yang ada pada laboratorium komputer adalah 42 unit, sementara jumlah siswa terbanyak dalam satu kelas adalah 34, maka terdapat beberapa komputer yang bisa dijadikan server.

Berdasarkan uraian di atas, penulis tertarik untuk merancang dan membuat sebuah server sebagai solusi untuk mengatasi kelemahan-kelemahan yang ditemui pada jaringan komputer SMA Negeri 1 Kecamatan Harau dalam proyek akhir yang berjudul "Implementasi Jaringan Komputer SMA Negeri 1 Kecamatan Harau Menerapkan Sistem Client/Server".

#### B. Identifikasi Masalah

Berdasarkan uraian pada latar belakang masalah, maka identifikasi permasalahannya adalah sebagai berikut:

- Bagaimana membangun sebuah server menggunakan Ubuntu Server bagi klien dengan sistem operasi Microsoft Windows XP dan Microsoft Windows 7 pada jaringan komputer SMA Negeri 1 Kecamatan Harau?
- 2. Bagaimana konfigurasi server agar dapat berfungsi sebagai pusat penyimpanan data bagi komputer pada ruang kepala sekolah, ruang wakil kepala sekolah, dan ruang tata usaha?
- 3. Bagaimana konfigurasi server agar dapat meningkatkan kecepatan serta memberi batasan akses ke internet bagi komputer klien?
- 4. Bagimana konfigurasi komputer klien agar dapat menggunakan layanan yang terdapat pada server?

### C. Batasan Masalah

Mengingat terdapat berbagai alternatif solusi masalah yang telah diidentifikasi di atas, penulis membatasi permasalahan dalam proyek akhir ini sebagai berikut:

- a. Menginstal Ubuntu Server 10.04.1 LTS sebagai sistem operasi jaringan server.
- b. Mengkonfigurasi server agar dapat berfungsi sebagai router dan gateway internet.
- c. Mengkonfigurasi *Squid* sebagai *proxy server* bagi seluruh komputer yang terhubung ke jaringan komputer SMA Negeri 1 Kecamatan Harau.
- d. Mengkonfigurasi *Samba* sebagai *file server* bagi komputer yang terdapat pada ruang kepala sekolah, ruang tata usaha, dan ruangan wakil.

Mengkonfigurasi komputer klien agar yang menggunakan sistem operasi
 Microsoft Windows XP Professional Edition dan Microsoft Windows 7
 Home Premium dapat menggunakan layanan yang disediakan server.

### D. Rumusan Masalah

Dari uraian pada latar belakang, identifikasi masalah, dan batasan masalah, maka rumusan permasalahannya adalah "Bagaimana membuat server pada jaringan komputer SMA Negeri 1 Kecamatan Harau dengan fungsi sebagai router, proxy server dan file server, menggunakan Ubuntu Server 10.04.1 LTS?".

### E. Tujuan Proyek Akhir

Tujuan dari pelaksanaan proyek akhir ini adalah membangun sebuah server menggunakan Ubuntu Server 10.04.1 LTS bagi klien yang menggunakan sistem operasi Microsoft Windows XP Professional Edition dan Microsoft Windows 7 pada jaringan komputer SMA Negeri 1 Kecamatan Harau.

#### F. Manfaat Proyek Akhir

Manfaat yang bisa dengan selesainya pelaksanaan proyek akhir ini adalah:

1. Adanya jaringan komputer yang terhubung ke pusat penyimpanan data bagi komputer-komputer SMA Negeri 1 Kecamatan Harau sehingga bisa menghindari resiko terjadinya duplikasi data serta pengaksesan data oleh orang yang tidak berhak mengaksesnya.

- Meningkatkan kecepatan akses internet sekaligus memberi batasan terhadap konten-konten yang tidak sesuai dengan pendidikan bagi komputer-komputer yang terhubung pada jaringan komputer SMA Negeri 1 Kecamatan Harau.
- Dengan adanya server, akan memudahkan penambahan sistem yang membutuhkan arsitektur *client/server* pada jaringan komputer SMA Negeri 1 Kecamatan Harau pada masa mendatang.